教養ゼミ コンピュータビジョンとその周辺 資料

2001.07.18 改訂

プログラムファイルをコピーする手順:

ホームディレクトリに適当なディレクトリを作る(例 mkdir kyozemi として kyozemi な るディレクトリを作る)。

大島のサンプルプログラムのあるディレクトリに移動する: %cd oshima/EX/REIDAI/simple\_sample そこに何があるか調べる %ls そこにあるものを例に従って、自分のディレクトリにコピーする: %cp samplen /kyozemi (ただし%はシステムからのコマンドプロンプトを意味する)

うまくコピーできたかファイルを入れたディレクトリに移動して Is で確認する。 %cd kyozemi %ls

make の仕方

samplen.c に色々手を加えてプログラムを作るが、samplen.c のコピーを作って、それに 手を加えることにして、オリジナルはそのまま保存しておくのがよい。 例えば、samplen.c のコピーとして renshu.c を作る: %cp samplen.c renshu.c

renshu.c から renshu なる実行プログラムを作る。

%mule Makefile とする。

ここに file = samplen と書いてあるが、これは samplen.c から samplen なる実行プログラ ムを作るという指令である。この samplen を renshu と書き換えると、renshu.c から renshu なる実行プログラムを作るという指令になる。

%make とする。

うまく make が終った場合、Is によって renshu なるファイルができていることが確認で きる。

## 画像データを確認しよう

%ls としたとき末尾に.ras が付いているのがここで使える画像データである。

画像データを表示してみよう。

%renshu 画像データ名の形式で画像データが管面に表示される。色々と試してみよう。

Hit Return Key for window setting というメッセージが出たら画像が管面に表示される。 Hit [Enter]! というメッセージに対して return (enter) キーを押すと、もう一つウインドウ が出て画像が表示される。

かげになった画像の上部の横線部をマウスクリックすると、再表示される。また、画像 の一部をクリックするとプログラムが終了する。

いろいろの画像を対象に試してみよう。

samplen.c では、---- user\_prog start ----というところから、---- user\_prog end ----という 部分を自分でプログラムすると画像処理できるようにしてある。そのままだと prog2 と いうのを使うようになっているが、初心者向けには prog の方がよい(2次元配列を素直 に使えるから)。/\* と \*/で囲んである(コメントアウトという)、使うにはこれら を外して逆に prog をコメントアウトする。

prog2の利点は画像ファイルの大きさを気にしなくてよいところである(このため当初 はprog2を使うようにしてある)。自分のプログラムを作るときは、使う画像ファイル を当面は固定してほしい。そして chkimf.c から chkimf を作り、それを使って使うファ イルの画像サイズを調べてほしい。そのサイズが分ったら、samplen.c の上の方の # define XMAX 720 # define YMAX 486 の部分(ここもコメントアウトしてある)のコメントアウ

トを外して、そこに画像サイズを入れてほしい。

次のものを参考により深く学んでほしい:

http://carrot.isl.tosho-u.ac.jp/education/computer-beginner/index.html 計算機初心者向け

教材

|  | http://carrot.isl.tosho-u.ac.jp/programs/index | html プログラム公開のページ |
|--|------------------------------------------------|------------------|
|--|------------------------------------------------|------------------|